Ist der SPID einmal aktiviert, können Sie mit Ihren persönlichen Zugangsdaten (Benutzername/E-Mail und Kennwort) auf die Online-Dienste der Öffentlichen Verwaltung und der teilnehmenden Privatanbieter zuzugreifen.

## Anleitungen:

## Wähle 'Autenticazione SPID'

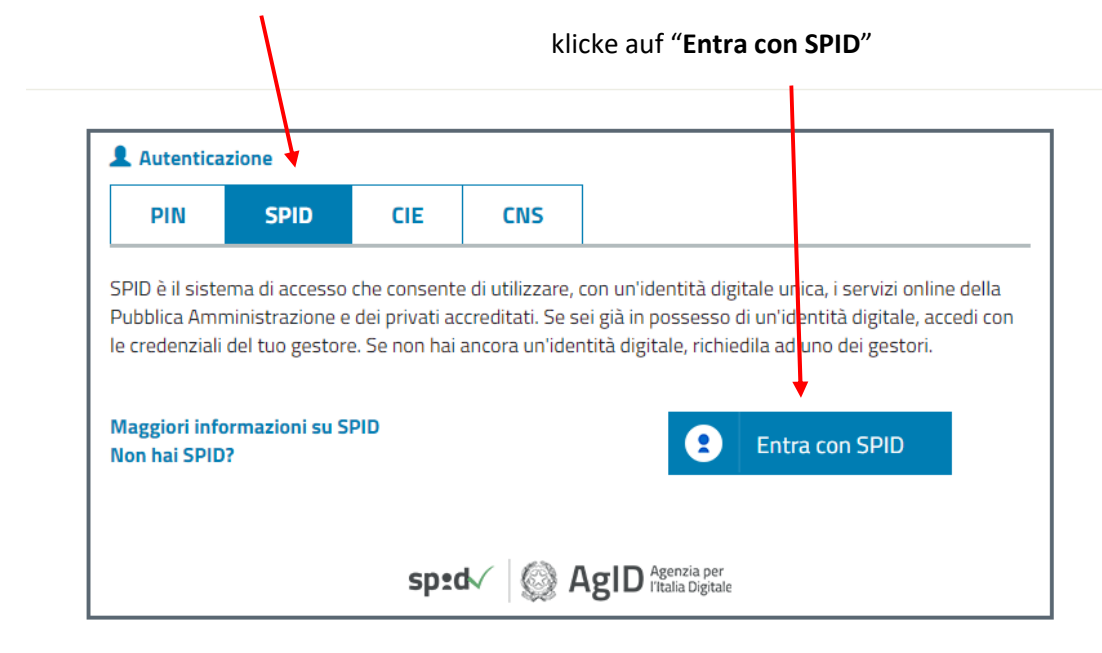

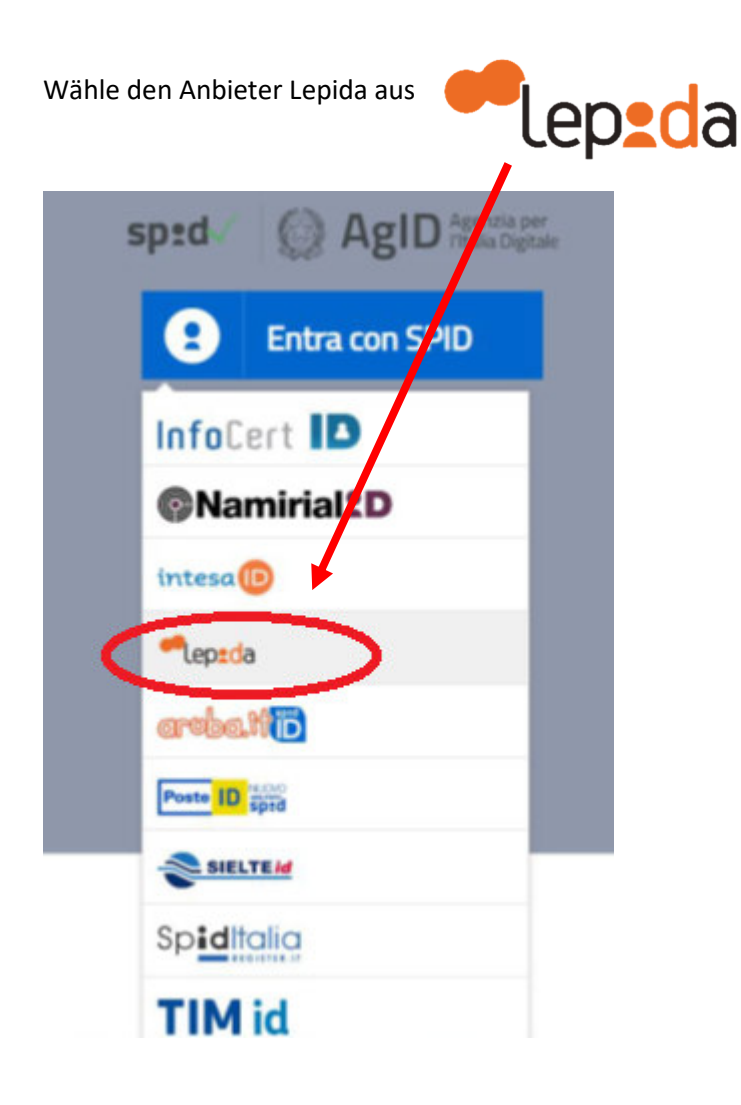

Im Feld **Nome utente** -> gib die **E-Mail-Adresse** ein, welche bei der Aktivierung des SPID angegeben wurde Im Feld **Password** -> gib das **Kennwort** ein, welches bei der Aktivierung des SPID angegeben wurde

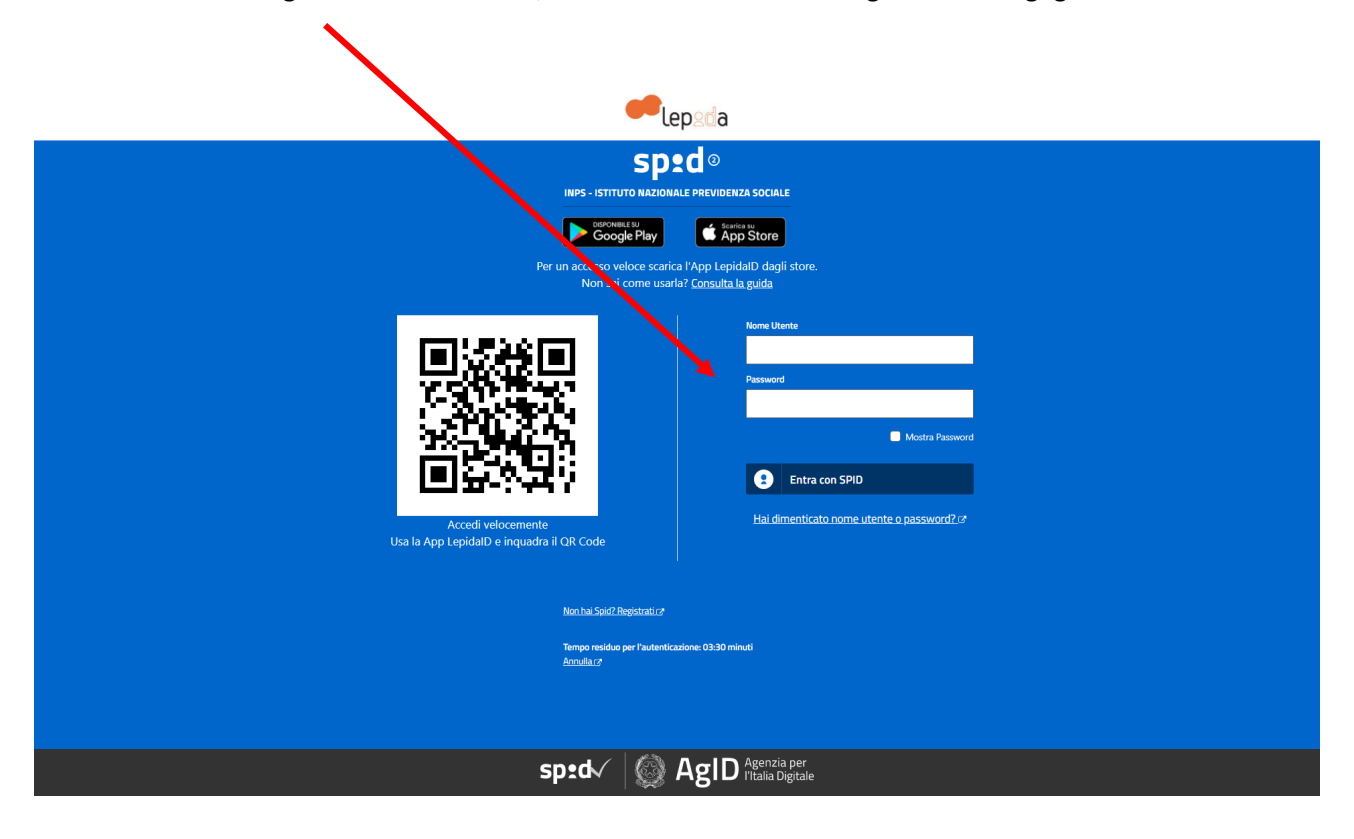

Wähle aus, wie der OTP-Kodex zugesendet werden soll:

| lep2da                                                                              |  |
|-------------------------------------------------------------------------------------|--|
| SD <sup>®</sup> d <sup>®</sup>                                                      |  |
| INPS - ISTITUTO NAZIONALE PREVIDENZA SOCIALE                                        |  |
| Per accedere al servizio è richiesto l'inserimento di un<br>codice temporanea (otg) |  |
| Come vuoi ricevere il codice temporaneo (otp)?                                      |  |
| Riced sms URILIZZA (App                                                             |  |
| <u>Annula</u> C                                                                     |  |
| Tempo residuo per l'autenticazione: 01:35 minuti                                    |  |
|                                                                                     |  |
|                                                                                     |  |
|                                                                                     |  |
|                                                                                     |  |
|                                                                                     |  |
|                                                                                     |  |
|                                                                                     |  |
|                                                                                     |  |
|                                                                                     |  |
|                                                                                     |  |
| sped AgID Agenzia per Italia Digitale                                               |  |

Gib den erhaltenen 8stelligen Kodex im Feld ,Codice' ein (dieser Kodex ändert sich und wird bei jedem Zugang neu zugesendet)

|                    | ep <sub>2da</sub>                                                                                                    |
|--------------------|----------------------------------------------------------------------------------------------------|
|                    | INPS - ISTITUTO HAZIONALE PREVIDENZA SOCIALE   Pracedere al servicio à richiesto l'inserimento d'un codes un provincio à richiesto l'inserimento d'un codes un provincio de l'activativa d'un provincio de l'activativa d'un provincio de l'activativativativativativativativativativa |
|                    | Tempo residuo per l'autonticazione: 03:28 minuti                                                                                                    |
|                    |                                                                                                    |
|                    |                                                                                                    |
| ann aid an àide de | sp:d kglD Agenzia per<br>Italia Digitale                                                                                                    |